## **Downloading Remke App**

Remke is using a new type of app that does not require a download from an app store. This type of app, called a progressive web app, takes up less space on your device, is more secure than a traditional app, and does not require any periodic updates.

Please delete the old Remke Markets app from your phone. It might look like this:

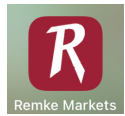

## How to Get the New Remke App

- 1. Scan this QR code with the camera on your phone
- 2. Select the link that pops up (storebyweb.com)
- 3. You should see a list of all the Remke store locations
- 4. Scroll through the list until you see your store
- 5. Select 'Make This Your Home Store'
- 6. Then follow the directions below to add the app to your phone

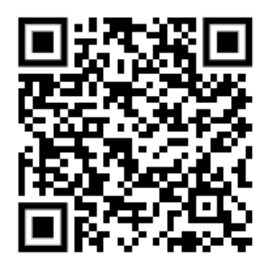

**APPLE iOS DEVICES:** 

- 1. In Safari, make sure the website is visible on your phone
- 2. View prompt to install app

| 🐥 Install App                                                                    | ×             |
|----------------------------------------------------------------------------------|---------------|
| Reinder                                                                          |               |
| Install this application on your home scr<br>access when you want to shop again. | een for quick |
| Tap on the 🗂 share icon and select                                               | 'Add to Home  |

- 3. Tap on the share icon on your **PHONE** 📋
  - a. If prompt to install app does not appear, tap on the share icon and follow the next steps
- 4. Scroll down to select ADD TO HOME SCREEN

5. Select ADD

## **ANDROID DEVICES:**

- 1. In Google Chrome or Mozilla Firefox, make sure the website is visible on your phone
- 2. View prompt to install

| 🌲 Install App                                      | ×                      |
|----------------------------------------------------|------------------------|
| Would you like to install this a for quick access? | pp on your home screen |
| Install                                            | Not Now                |

- 3. Tap INSTALL from the on-screen prompt
- 4. Select INSTALL AGAIN from the confirmation message
- 5. If the prompt does not appear:
  - a. Google Chrome
    - i. Open Chrome by selecting the three dots icon in the top right corner
    - ii. Select INSTALL APP from the menu
    - iii. Select INSTALL from the prompt that appears
    - iv. App will be added to any empty screen
  - b. Mozilla Firefox
    - i. Open Firefox by selecting the three dots icon in the bottom right corner
    - ii. Select INSTALL from the menu
- iii. Select ADD AUTOMATICALLY to allow device to automatically place the app on an empty screen OR touch and hold the icon that displays to add it to a specific screen